## Shibboleth 設定確認方法

- ① SpringerLink のトップページ (<u>http://link.springer.com/</u>)にアクセス。
- ② 画面右上の Sign up/Log in をクリック後、Log in via Shibboleth or Athens をクリック

| Der Springer Link |   | » Sign up / Log in | English 👻 Academic edition 👻 |
|-------------------|---|--------------------|------------------------------|
|                   | ٩ | \$                 | 🙆 Springer                   |

| Email                              | Password            |
|------------------------------------|---------------------|
|                                    |                     |
| Log in                             | Forgotten password? |
| » Log in using a corporate account |                     |
| » Log in via Shibboleth or Athens  |                     |
| » Problems logging in?             |                     |

③ 画面下部に Shibboleth 設定機関の一覧が表示されます。右のスクロールから貴機関名を ご選択下さい。もしくは赤枠内で貴機関名を入れて頂くと自動的に選択されます。

Or, find your institution (via Shibboleth)

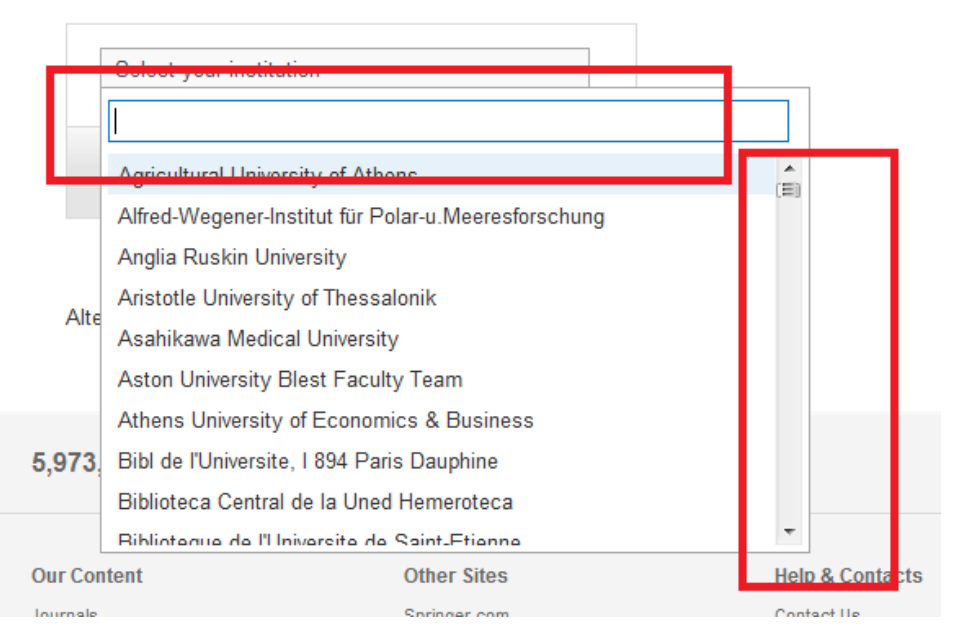

④ ログインボタンをクリックします。ご所属機関のログインページが表示されますので、
シボレス用のユーザー名とパスワードをご入力下さい。ログイン後、コンテンツにアクセスできれば設定完了です。

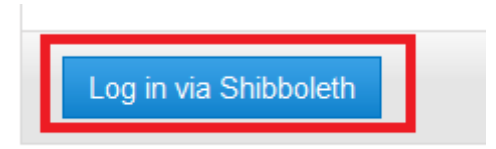